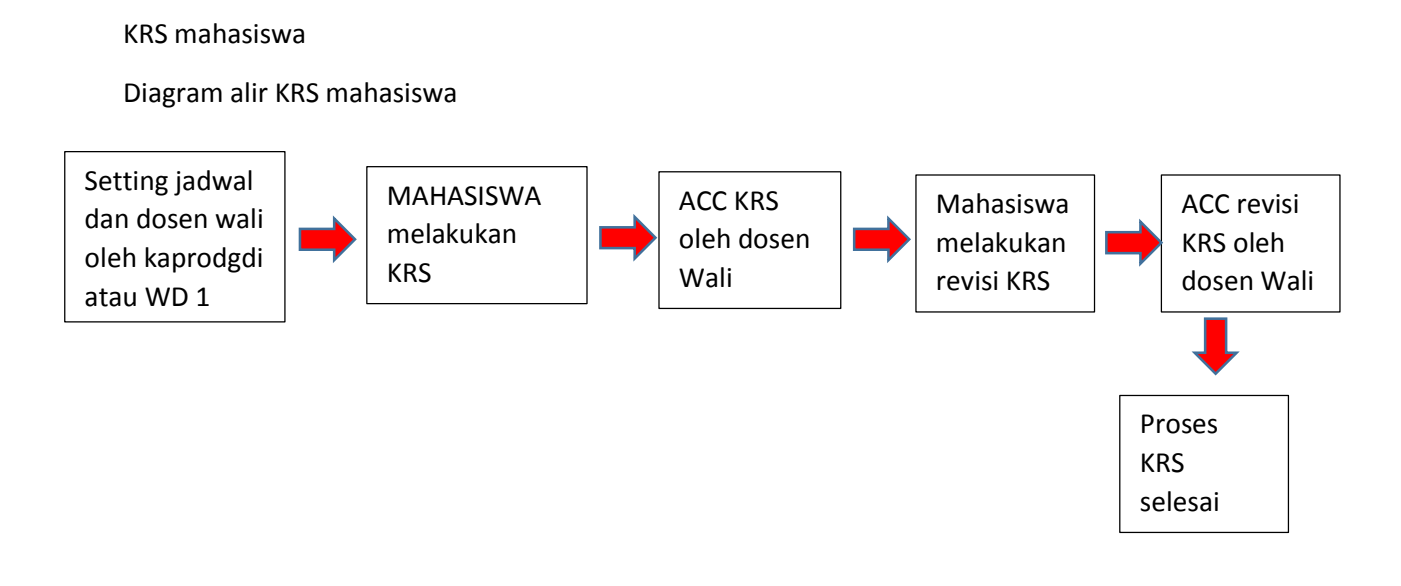

**Tutorial KRS** 

1. Masuk ke <u>https://sintak.unika.ac.id</u>

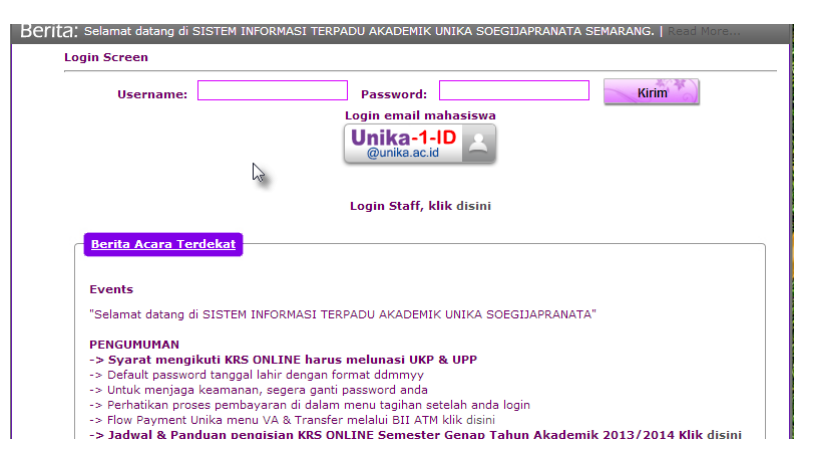

- 2. Masukkan username dan password
- 3. Pilih KRS mandiri

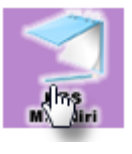

4. Maka akan tampil sebagai berikut :

|                                        | NPUT KRS                   |                                      |                        |            |            |                |                  |                                                                                              |                                                                                                    |                                                                                                    |                         |                                          |                                          |
|----------------------------------------|----------------------------|--------------------------------------|------------------------|------------|------------|----------------|------------------|----------------------------------------------------------------------------------------------|----------------------------------------------------------------------------------------------------|----------------------------------------------------------------------------------------------------|-------------------------|------------------------------------------|------------------------------------------|
|                                        |                            |                                      |                        | JA         | DWAL PERK  | ULIAHAN SI     | EMESTER GA       | NJIL 2014/2015                                                                               |                                                                                                    |                                                                                                    |                         |                                          |                                          |
| Cari matakuliah                        | Kode Matakuliah            |                                      | ~                      | NI         | IM         | 13.07.0002     |                  | IP Semes                                                                                     | ter false                                                                                                    |                                                                                                    |                         |                                          |                                          |
| melalui nama                           | Nama Matakulia             | h                                    |                        | Na         | ama        | ANTO SADE      | WO               | IPK                                                                                          | 3.16                                                                                                    |                                                                                                    | Info                    | orma                                     | si                                       |
|                                        |                            | T                                    | ampilkan Semua Matakul | iah        |            |                |                  | Max SKS                                                                                      | 24                                                                                                    |                                                                                                    |                         | orma                                     | ,                                        |
| dan kodekode                           |                            |                                      |                        | Ko         | ode        |                |                  |                                                                                              |                                                                                                    |                                                                                                    |                         |                                          |                                          |
| МК                                     | KODE                       | MATAKULIAH                           | SKS                    | M          | atakuliah  |                |                  |                                                                                              |                                                                                                    |                                                                                                    |                         | ,IPS N                                   | lax SK                                   |
|                                        | SI107                      | KEWIRAUSAHAAN TI                     | 3                      | Mic        | alakullari |                |                  |                                                                                              |                                                                                                    |                                                                                                    |                         |                                          |                                          |
|                                        | SI202                      | EBISNIS                              | 4                      |            | KELAS      | HARI           | JAM              | TERSEDIA                                                                                     | TGL UTS                                                                                                    | JAM UTS                                                                                              | TGL                     | UAS                                      | JAM UAS                                  |
|                                        | SI203                      | IMPLEMENTASI BASIS DATA              | A 4                    |            |            |                |                  |                                                                                              |                                                                                                    |                                                                                                    |                         |                                          |                                          |
|                                        | SI251                      | PEMROGRAMAN GAME                     | 4                      |            |            |                |                  |                                                                                              |                                                                                                    |                                                                                                    |                         |                                          |                                          |
|                                        | SKS vang tidak             | 11 ACC - 5K5 5K5                     | vang di ACC –          | SKS        |            | PERPERI        | CELECAL          |                                                                                              |                                                                                                    | 5000                                                                                                 |                         |                                          |                                          |
|                                        | SKS yang tidak             | di ACC = SKS SKS                     | yang di ACC =<br>AH    | SKS<br>SKS | KELAS      | REFRESH HARI 1 | SELESAI<br>JAM 1 | DAFTAR NILAI                                                                                 | ANTO SADE                                                                                                    | ewo                                                                                                  |                         | SKS                                      | NILAI                                    |
|                                        | SKS yang tidak             | di ACC = SKS SKS<br>n KODE MATAKULI/ | yang di ACC =<br>AH    | SKS<br>SKS | KELAS      | REFRESH HARI 1 | SELESAI<br>JAM 1 | DAFTAR NILAI<br>KODE<br>SI101                                                                | ANTO SADE<br>MATAKULIA<br>PENGANTA                                                                             | EWO<br>AH<br>R TEKNOLOG                                                                              | 51 INFOR                | SKS<br>3                                 | NILAI<br>BC                              |
|                                        | SKS yang tidak             | di ACC = SKS SKS<br>n KODE MATAKULI/ | yang di ACC =<br>AH    | SKS<br>SKS | KELAS      | REFRESH HARI 1 | SELESAI<br>JAM 1 | DAFTAR NILAI<br>KODE<br>SI101<br>SI102                                                       | ANTO SADE<br>MATAKULIA<br>PENGANTA<br>PENGANTA                                                                 | EWO<br>AH<br>R TEKNOLOG<br>R BISNIS                                                                  | I INFOR                 | SKS<br>3<br>3                            | NILAI<br>BC<br>BC                        |
| Tampilan                               | SKS yang tidak             | di ACC = SKS SKS<br>n KODE MATAKULI/ | yang di ACC =<br>AH    | SKS<br>SKS | KELAS      | REFRESH HARI 1 | SELESAI<br>JAM 1 | DAFTAR NILAI<br>KODE<br>S1101<br>S1102<br>S1103                                              | ANTO SADE<br>MATAKULIA<br>PENGANTA<br>PENGANTA<br>MATEMATI                                                     | EWO<br>AH<br>R TEKNOLOG<br>R BISNIS<br>IKA DISKRET                                                   | SI INFOR                | SKS<br>3<br>3<br>3                       | NILAI<br>BC<br>BC<br>BC                  |
| Tampilan<br>Matakuliah                 | SKS yang tidak             | di ACC = SKS SKS<br>n KODE MATAKULIZ | yang di ACC =<br>AH    | SKS<br>SKS | KELAS      | REFRESH HARI 1 | SELESAI<br>JAM 1 | DAFTAR NILAI<br>KODE<br>S1101<br>S1102<br>S1103<br>S1104                                     | ANTO SADE<br>MATAKULIA<br>PENGANTA<br>PENGANTA<br>MATEMATI<br>APLIKASI K                                       | EWO<br>AH<br>R TEKNOLOG<br>R BISNIS<br>IKA DISKRET<br>OMPUTER                                        | SI INFOR                | SKS<br>3<br>3<br>3                       | NILAI<br>BC<br>BC<br>BC<br>A             |
| Tampilan<br>Matakuliah                 | SKS yang tidak<br>ACC Dose | di ACC = SKS SKS<br>an KODE MATAKULI | yang di ACC =<br>AH    | SKS<br>SKS | KELAS      | REFRESH HARI 1 | SELESAI<br>JAM 1 | DAFTAR NILAI<br>KODE<br>S1101<br>S1102<br>S1103<br>S1104<br>S1105                            | ANTO SADE<br>MATAKULIA<br>PENGANTA<br>PENGANTA<br>MATEMATI<br>APLIKASI K<br>PENULISAN                          | EWO<br>AH<br>R TEKNOLOG<br>R BISNIS<br>IKA DISKRET<br>I KREATIF                                      | 5I INFOR                | SKS<br>3<br>3<br>3                       | NILAI<br>BC<br>BC<br>BC<br>A<br>B        |
| Tampilan<br>Matakuliah<br>yang diambil | SKS yang tidak             | di ACC = SKS SKS<br>an KODE MATAKULI | yang di ACC =<br>AH    | SKS<br>SKS | KELAS      | REFRESH HARI 1 | SELESAI<br>JAM 1 | DAFTAR NILAI<br>KODE<br>S1101<br>S1102<br>S1103<br>S1104<br>S1105<br>S1106                   | ANTO SADE<br>MATAKULIA<br>PENGANTA<br>PENGANTA<br>MATEMATI<br>APLIKASI K<br>PENULISAN<br>ALGORITM              | EWO<br>AH<br>R TEKNOLOG<br>R BISNIS<br>IKA DISKRET<br>OMPUTER<br>I KREATIF<br>A DAN PEM              |                         | SKS<br>3<br>3<br>3                       | NILAI<br>BC<br>BC<br>BC<br>A<br>B        |
| Tampilan<br>Matakuliah<br>yang diambil | SKS yang tidak             | di ACC = SKS SKS<br>an KODE MATAKULI | yang di ACC =<br>AH    | SKS<br>SKS | KELAS      | REFRESH HARI 1 | SELESAI<br>JAM 1 | DAFTAR NILAI<br>KODE<br>S1101<br>S1102<br>S1103<br>S1104<br>S1105<br>S1106<br>S1195          | ANTO SADE<br>MATAKULI<br>PENGANTA<br>PENGANTA<br>MATEMATI<br>APLIKASI K<br>PENULISAN<br>ALGORITM<br>PENGEMBA   | EWO<br>AH<br>R TEKNOLOG<br>R BISNIS<br>IKA DISKRET<br>OMPUTER<br>I KREATIF<br>A DAN PEM<br>NGAN GAM  |                         | SKS<br>3<br>3<br>3<br>2<br>masi          | NILAI<br>BC<br>BC<br>BC<br>A<br>B        |
| Tampilan<br>Matakuliah<br>yang diambil | SKS yang tidak             | di ACC = SKS SKS<br>m KODE MATAKULL  | yang di ACC =<br>AH    | SKS<br>SKS | KELAS      | REFRESH HARI 1 | SELESAI<br>JAM 1 | DAFTAR NILAI<br>KODE<br>S1101<br>S1102<br>S1103<br>S1104<br>S1105<br>S1105<br>S1106<br>S1195 | ANTO SADE<br>MATAKULIA<br>PENGANTA<br>PENGANTA<br>MATEMATI<br>APLIKASI K<br>PENULISAN<br>ALGORITM,<br>PENGEMBA | EWO<br>AH<br>R TEKNOLOG<br>R BISNIS<br>IKA DISKRET<br>IKREATIF<br>A DAN PEM<br>NGAN GAM              | Inform<br>Mata          | sks<br>3<br>3<br>3<br>masi<br>kuliał     | NILAI<br>BC<br>BC<br>A<br>B              |
| Tampilan<br>Matakuliah<br>yang diambil | SKS yang tidak             | di ACC = SKS SKS<br>n KODE MATAKULL  | yang di ACC =<br>AH    | SKS<br>SKS | KELAS      | REFRESH HARI 1 | SELESAI<br>JAM 1 | DAFTAR NILAI<br>KODE<br>SI101<br>SI102<br>SI103<br>SI104<br>SI105<br>SI106<br>SI195          | ANTO SADE<br>MATAKULIA<br>PENGANTA<br>PENGANTA<br>MATEMATI<br>APLIKASI K<br>PENULISAN<br>ALGORITM,<br>PENGEMBA | EWO<br>AH<br>R TEKNOLOG<br>R BISNIS<br>IKA DISKRET<br>IOMPUTER<br>I KREATIF<br>I KREATIF<br>NGAN GAM | Inforr<br>Mata          | sks<br>3<br>3<br>masi<br>kuliah          | NILAI<br>BC<br>BC<br>A<br>B              |
| Tampilan<br>Matakuliah<br>yang diambil | SKS yang tidak             | di ACC = SKS SKS<br>n KODE MATAKULI  | yang di ACC =<br>AH    | SKS<br>SKS | KELAS      | REFRESH HARI 1 | SELESAI<br>JAM 1 | DAFTAR NILAI<br>KODE<br>SI101<br>SI102<br>SI103<br>SI104<br>SI105<br>SI106<br>S1195          | ANTO SADE<br>MATAKULI/<br>PENGANTA<br>PENGANTA<br>MATEMATI<br>APLIKASI K<br>PENULISAN<br>ALGORITM,<br>PENGEMBA | EWO<br>AH<br>R TEKNOLOG<br>R BISNIS<br>IKA DISKRET<br>JOMPUTER<br>I KREATIF<br>A DAN PEM<br>NGAN GAM | Inforr<br>Mata<br>sudah | sks<br>3<br>3<br>masi<br>kuliah<br>n dam | NILAI<br>BC<br>BC<br>A<br>B<br>Yg<br>bil |

 Pilih KRS yang mau diambil dengan cara : Klik mata kuliah yang hendak diambil, maka akan tampil sbb :

|   | KODE<br>SI107<br>SI202<br>SI203<br>SI203 | MATAKULIAH<br>KEWIRAUSAHAAN TI<br>EBISNIS<br>IMPLEMENTASI BASIS DATA | SKS<br>3<br>4<br>4 |                                                        | KELAS<br>b2                | HARI<br>SELASA                    | JAM<br>07.00-09.00 | TERSEDIA<br>40                  | TGL UTS J                            |
|---|------------------------------------------|----------------------------------------------------------------------|--------------------|--------------------------------------------------------|----------------------------|-----------------------------------|--------------------|---------------------------------|--------------------------------------|
| ŀ | Klik tanda +                             |                                                                      | SKS                | S yang tidak di ACC = 4 SKS<br>ACC Dosen KODE<br>SI251 | SKS<br>MATAKULI<br>PEMROGR | yang di ACC =<br>IAH<br>AMAN GAME | SKS<br>SKS<br>4    | REFRES<br>KELAS HARJ<br>B1 SENI | H SELESAI<br>1 JAM 1<br>N 07.00-09.1 |

- 6. Lakukan proses no 5 diatas sampai semua mata kuliah terdaftar di KRS
- 7. Jika ada mata kuliah belum tampil dalam perkuliahan maka klik refresh

## 8. Jika sudah selesai maka klik selesai

| SKS y | ang tidak di A | ACC = | 15 SKS | SKS yang di ACC    | C = SK | S   |       | REFRESH | SELE       |
|-------|----------------|-------|--------|--------------------|--------|-----|-------|---------|------------|
|       | ACC Dosen      | KODE  |        | MATAKULIAH         |        | SKS | KELAS | HARI 1  | JAM 1      |
| 0     | ×              | SI107 |        | KEWIRAUSAHAAN TI   |        | 3   | B1    | RABU    | 07.00-09.0 |
| 0     | ×              | SI202 |        | EBISNIS            |        | 4   | B1    | KAMIS   | 07.00-09.0 |
| 0     | ×              | SI203 |        | IMPLEMENTASI BASIS | DATA   | 4   | b2    | SELASA  | 07.00-09.0 |
| •     | × .            | SI251 |        | PEMROGRAMAN GAME   |        | 4   | B1    | SENIN   | 07.00-09.0 |

## 9. Maka akan tampil form yang harus diprint

| Fa   | kultas    | : ILMU KOMPUTER            | Nama                        |        | : ANT          | O SADEWO    | Semest     | er            | : GANJIL 2014         |
|------|-----------|----------------------------|-----------------------------|--------|----------------|-------------|------------|---------------|-----------------------|
| Pr   | og. Studi | SISTEM<br>INFORMASI        | SISTEM<br>INFORMASI NIM/NIR |        | A : 13.07.0002 |             | Th. Al     | : 2014 / 2015 |                       |
|      |           |                            | Beban                       | SKS    | : 24           |             | IP smt     | . yang lalu   | :                     |
| No   | Koda      | Nama Matakuliah            | svs                         | Kalar  | Jad            | wa Kuliah   | Jadwal UTS | Statue        |                       |
| 110. | Rode      | I vania iviatakonan        | SILS                        | rectas | Hari           | Waktu       | Jadwal UAS | Status        | Diberikan Tgl         |
| 1    | \$I251    | PEMROGRAMAN<br>GAME        | 4                           | B1     | SENIN          | 07.00-09.00 |            | BARU          | Paraf & Cap BAAK      |
| 2    | \$1203    | IMPLEMENTASI<br>BASIS DATA | 4                           | b2     | SELASA         | 07.00-09.00 |            | BARU          |                       |
| 3    | SI107     | KEWIRAUSAHAAN<br>TI        | 3                           | B1     | RABU           | 07.00-09.00 |            | BARU          | []                    |
| 4    | \$I202    | EBISNIS                    | 4                           | B1     | KAMIS          | 07.00-09.00 |            | BARU          | Semarang,             |
| 5    |           |                            |                             |        |                |             |            |               | Mahasiswa ybs         |
| 6    |           |                            |                             |        |                |             |            |               |                       |
| 7    |           |                            |                             |        |                |             |            |               | []                    |
| 8    |           |                            |                             |        |                |             |            |               | Mengetahui/Menyetujui |
| 9    |           |                            |                             |        |                |             |            |               | Kebenarannya          |
| 10   |           |                            |                             |        |                |             |            |               | Dosen Wali            |

## 10. Tampilan jika sudah ada acc dari dosen wali

| Kode Matakuliah                                        | 1                                                                                 | ~                                                        |               | NIM                              | 13.07.0002                                            |                                                                          | IP Semest                                                                                    | er false                                                                                                    |                                                                                                    |                                                |                                              |
|--------------------------------------------------------|-----------------------------------------------------------------------------------|----------------------------------------------------------|---------------|----------------------------------|-------------------------------------------------------|--------------------------------------------------------------------------|----------------------------------------------------------------------------------------------|----------------------------------------------------------------------------------------------------|----------------------------------------------------------------------------------------------------|------------------------------------------------|----------------------------------------------|
| Nama Matakulial                                        | h                                                                                 |                                                          | ~             | Nama                             | ANTO SADE                                             | WO                                                                       | IPK                                                                                          | 3.16                                                                                                    |                                                                                                    |                                                |                                              |
|                                                        |                                                                                   | Tampilkan Semua Mata                                     | kuliah        |                                  |                                                       |                                                                          | Max SKS                                                                                      | 24                                                                                                    |                                                                                                    |                                                |                                              |
|                                                        |                                                                                   |                                                          |               | Kode                             |                                                       |                                                                          |                                                                                              |                                                                                                    |                                                                                                    |                                                |                                              |
| KODE                                                   | MATAKULIAH                                                                        | SKS                                                      |               | Matakuliah                       |                                                       |                                                                          |                                                                                              |                                                                                                    |                                                                                                    |                                                |                                              |
| SI107                                                  | KEWIRAUSAHAAN 1                                                                   | TI 3                                                     |               | Matakulan                        |                                                       |                                                                          |                                                                                              |                                                                                                    |                                                                                                    |                                                |                                              |
| SI202                                                  | EBISNIS                                                                           | 4                                                        |               | KEL                              | AS HARI                                               | JAM                                                                      | TERSEDIA                                                                                     | TGL UTS                                                                                                    | JAM UTS T                                                                                                    | GL UAS                                         | JAM UAS                                      |
| SI203                                                  | IMPLEMENTASI BAS                                                                  | SIS DATA 4                                               |               |                                  |                                                       |                                                                          |                                                                                              |                                                                                                    |                                                                                                    |                                                |                                              |
| SI251                                                  | PEMROGRAMAN GA                                                                    | ME 4                                                     |               |                                  |                                                       |                                                                          |                                                                                              |                                                                                                    |                                                                                                    |                                                |                                              |
|                                                        |                                                                                   | CKC Line di ACC                                          | 12.000        | -                                | r                                                     |                                                                          |                                                                                              |                                                                                                    | 24/0                                                                                                    |                                                |                                              |
| SKS yang tidak                                         | di ACC = 3 SKS                                                                    | Mt kul tidak                                             | di            | S<br>KS KELAS                    | REFRESH<br>HARI 1                                     | SELESAI<br>JAM 1                                                         | DAFTAR NILAI                                                                                 | ANTO SADE                                                                                                    | EWO<br>AH                                                                                                    | SKS                                            | NILAI                                        |
| SKS yang tidak                                         | di ACC = 3 SKS<br>en Kobe M                                                       | Mt kul tidak                                             | di s          | S (KELAS<br>B1                   | REFRESH<br>HARI 1<br>RABU                             | SELESAI<br>JAM 1<br>07.00-09.1                                           | DAFTAR NILAI<br>KODE<br>SI101                                                                | ANTO SADI                                                                                                    | EWO<br>AH<br>.R TEKNOLOGI INFOR                                                                                         | SKS                                            | NILAI<br>BC                                  |
| SKS yang tidak                                         | di ACC = 3 SKS<br>en Kobe M<br>SI202 EB                                           | Mt kul tidak<br>acc oleh dos                             | di s<br>en    | 5<br>KS KELAS<br>B1<br>B1        | REFRESH<br>HARI 1<br>RABU<br>KAMIS                    | SELESAI<br>JAM 1<br>07.00-09.1                                           | DAFTAR NILAI<br>KODE<br>SI101<br>SI102                                                       | ANTO SADE<br>MATAKULI<br>PENGANTA<br>PENGANTA                                                                | EWO<br>AH<br>.R TEKNOLOGI INFOR<br>.R BISNIS                                                                            | SKS<br>3<br>3                                  | BC<br>BC                                     |
| SKS yang tidak                                         | di ACC = 3 SKS<br>en Kobe M<br>SIZ02 EE<br>SIZ03 IN                               | Mt kul tidak<br>acc oleh dos<br>wali                     | di 5          | 5 KELAS<br>B1<br>B1<br>b2        | REFRESH<br>HARI 1<br>RABU<br>KAMIS<br>SELASA          | SELESAI<br>JAM 1<br>07.00-09.1<br>07.00-09.1                             | DAFTAR NILAI<br>KODE<br>SII01<br>SII02<br>SII03                                              | ANTO SADE<br>MATAKULI<br>PENGANTA<br>PENGANTA<br>MATEMAT                                                     | EWO<br>AH<br>IR TEKNOLOGI INFOR<br>IR BISNIS<br>IKA DISKRET                                                             | SKS<br>3<br>3<br>3                             | NILAI<br>BC<br>BC<br>BC                      |
| SKS yang tidak                                         | di ACC = 3 SKS<br>en Kobe M<br>SIZ02 EE<br>SIZ03 IN<br>SIZ51 PE                   | Mt kul tidak<br>acc oleh dos<br>wali                     | di<br>en      | 5 KELAS<br>B1<br>B1<br>b2<br>B1  | REFRESH<br>HARI 1<br>RABU<br>KAMIS<br>SELASA<br>SENIN | SELESAI<br>JAM 1<br>07.00-09.1<br>07.00-09.1<br>07.00-09.1               | DAFTAR NILAI<br>KODE<br>SI101<br>SI102<br>SI103<br>SI104                                     | ANTO SADE<br>MATAKULI<br>PENGANTA<br>PENGANTA<br>MATEMATI<br>APLIKASI K                                      | EWO<br>AH<br>IR TEKNOLOGI INFOR<br>IR BISNIS<br>IKA DISKRET<br>KOMPUTER                                                 | SKS<br>3<br>3<br>3<br>2                        | NILAI<br>BC<br>BC<br>BC<br>A                 |
| SKS yang tidak<br>ACC Dose<br>C X<br>C V<br>C V<br>C V | di ACC = 3 SKS<br>en Kebe M<br>SIZ02 EE<br>SIZ03 IN<br>SIZ51 PE                   | Mt kul tidak<br>acc oleh dos<br>wali                     | di<br>en      | 5 KELAS<br>B1<br>B1<br>b2<br>B1  | REFRESH<br>HARI 1<br>RABU<br>KAMIS<br>SELASA<br>SENIN | SELESAI<br>JAM 1<br>07.00-09.1<br>07.00-09.1<br>07.00-09.1<br>07.00-09.1 | DAFTAR NILAI<br>KODE<br>SI101<br>SI102<br>SI103<br>SI104<br>SI105                            | ANTO SADA<br>MATAKULI<br>PENGANTA<br>PENGANTA<br>MATEMAT<br>APLIKASI K<br>PENULISAN                          | EWO<br>AH<br>IR TEKNOLOGI INFOR<br>IR BISNIS<br>IKA DISKRET<br>KOMPUTER<br>I KREATIF                                    | SKS<br>3<br>3<br>2<br>2<br>2                   | BC<br>BC<br>BC<br>A<br>B                     |
| SKS yang tidak                                         | di ACC = 3 SKS<br>en Kobe M<br>S1202 EE<br>S1203 IN<br>S1251 PE                   | KK upp di ACC –<br>Mt kul tidak<br>acc oleh dos<br>wali  | di<br>en      | 5 KELAS<br>B1<br>B1<br>b2<br>B1  | REFRESH<br>HARI 1<br>RABU<br>KAMIS<br>SELASA<br>SENIN | SELESAI<br>JAM 1<br>07.00-09.1<br>07.00-09.1<br>07.00-09.1<br>07.00-09.1 | DAFTAR NILAI<br>KODE<br>S1101<br>S1102<br>S1103<br>S1104<br>S1105<br>S1106                   | ANTO SADE<br>MATAKULI<br>PENGANTA<br>PENGANTA<br>MATEMATI<br>APLIKASI K<br>PENULISAN<br>ALGORITM             | EWO<br>AH<br>IR TEKNOLOGI INFOR<br>IR BISNIS<br>IKA DISKRET<br>OMPUTER<br>I KREATIF<br>A DAN PEMROGRAMA                 | SKS<br>3<br>3<br>2<br>2<br>4N 4                | NILAI<br>BC<br>BC<br>BC<br>A<br>B<br>AB      |
| SKS yang tidak                                         | di ACC = 3 SKS<br>en Kope M<br>Sizo2 EE<br>Sizo3 IN<br>Siz51 PE                   | KK upp di ACC –<br>Mt kul tidak<br>acc oleh dos<br>wali  | di<br>en      | 5 KELAS<br>B1<br>B1<br>b2<br>B1  | REFRESH<br>HARI 1<br>RABU<br>KAMIS<br>SELASA<br>SENIN | SELESAI<br>JAM 1<br>07.00-09.1<br>07.00-09.1<br>07.00-09.1               | DAFTAR NILAI<br>KODE<br>S1101<br>S1102<br>S1103<br>S1104<br>S1105<br>S1105<br>S1106<br>S1195 | ANTO SADE<br>MATAKULI<br>PENGANTA<br>PENGANTA<br>MATEMATI<br>APLIKASI K<br>PENULISAN<br>ALGORITM<br>PENGEMBA | EWO<br>AH<br>IR TEKNOLOGI INFOR<br>IR BISNIS<br>IIKA DISKRET<br>IGMPUTER<br>I KREATIF<br>A DAN PEMROGRAMA<br>INGAN GAME | SKS<br>3<br>3<br>2<br>2<br>2<br>4<br>AN 4<br>3 | NILAI<br>BC<br>BC<br>A<br>B<br>AB<br>AB      |
| SKS yang tidak                                         | di ACC = 3 SKS<br>en KOF KE<br>SIZ02 EE<br>SIZ03 IN<br>SIZ51 PE                   | KK uppa di ACC –<br>Mt kul tidak<br>acc oleh dos<br>wali | di<br>en<br>4 | 5 KELAS<br>B1<br>B1<br>b2<br>B1  | REFRESH<br>HARI 1<br>RABU<br>KAMIS<br>SELASA<br>SENIN | SELESAI<br>JAM 1<br>07.00-09.1<br>07.00-09.1<br>07.00-09.1               | DAFTAR NILAI<br>KODE<br>S1101<br>S1102<br>S1103<br>S1104<br>S1105<br>S1105<br>S1105<br>S1195 | ANTO SADE<br>MATAKULL<br>PENGANTA<br>PENGANTA<br>MATEMAT<br>APLIKASI K<br>PENULISAN<br>ALGORITM<br>PENGEMBA  | EWO<br>AH<br>IR TEKNOLOGI INFOR<br>IR BISNIS<br>IIKA DISKRET<br>KOMPUTER<br>I KREATIF<br>A DAN PEMROGRAMA<br>INGAN GAME | SKS<br>3<br>3<br>2<br>2<br>AN 4<br>3           | NILAI<br>BC<br>BC<br>A<br>B<br>AB<br>AB      |
| SKS yang tidak                                         | di ACC = 3 SKS<br>en KOF KE<br>SIZ02 EE<br>SIZ03 IN<br>SIZ51 PE                   | KK uppa di ACC –<br>Mt kul tidak<br>acc oleh dos<br>wali | di 5<br>en 4  | KS KELAS<br>B1<br>B1<br>b2<br>B1 | REFRESH<br>HARI 1<br>RABU<br>KAMIS<br>SELASA<br>SENIN | SELESAI<br>JAM 1<br>07.00-09.1<br>07.00-09.1<br>07.00-09.1<br>07.00-09.1 | DAFTAR NILAI<br>KODE<br>S1101<br>S1102<br>S1103<br>S1104<br>S1105<br>S1105<br>S1105<br>S1195 | ANTO SADA<br>MATAKULI<br>PENGANTA<br>PENGANTA<br>MATEMAT<br>APLIKASI K<br>PENULISAN<br>ALGORITM<br>PENGEMBA  | EWO<br>AH<br>IR TEKNOLOGI INFOR<br>IR BISNIS<br>IKA DISKRET<br>KOMPUTER<br>I KREATIF<br>A DAN PEMROGRAMA<br>INGAN GAME  | SKS<br>3<br>3<br>2<br>2<br>AN 4<br>3           | BC<br>BC<br>BC<br>A<br>B<br>AB<br>AB<br>A    |
| SKS yang tidak                                         | di ACC = 3 SKS<br>en KOF KE<br>SIZ02 EE<br>SIZ03 IN<br>SIZ51 PE<br>di acc<br>osen | KK uppa di ACC –<br>Mt kul tidak<br>acc oleh dos<br>wali | di<br>en      | KS KELAS<br>B1<br>B1<br>b2<br>B1 | REFRESH<br>HARI 1<br>RABU<br>KAMIS<br>SELASA<br>SENIN | SELESAI<br>JAM 1<br>07.00-09.1<br>07.00-09.1<br>07.00-09.1<br>07.00-09.1 | DAFTAR NILAI<br>KODE<br>SI101<br>SI102<br>SI103<br>SI104<br>SI105<br>SI106<br>SI195          | ANTO SADE<br>MATAKULI<br>PENGANTA<br>PENGANTA<br>MATEMATI<br>APLIKASI K<br>PENULISAM<br>ALGORITM<br>PENGEMBA | EWO<br>AH<br>IR TEKNOLOGI INFOR<br>IR BISNIS<br>IKA DISKRET<br>KOMPUTER<br>I KREATIF<br>A DAN PEMROGRAMA<br>INGAN GAME  | SKS<br>3<br>3<br>2<br>2<br>4<br>N 4<br>3       | NILAI<br>BC<br>BC<br>BC<br>A<br>B<br>AB<br>A |